## 1. CHUYEN TIEN QUA ỨNG DỤNG BIDV (Nộp tiền chứng khoán)

Bước 1 Truy cập ứng dụng BIDV Smart Banking.

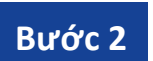

Tại giao diện chính của BIDV, thực hiện thao tác chọn:Thanh toán ▶ 2 Chọn Nộp tiền chứng khoán.

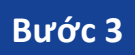

Tại giao diện nộp tiền, khách hàng thực hiện nhập/lựa chọn các thông tin như sau:

1. Nhà cung cấp: Cong ty TNHH CK YUANTA Việt Nam

- 2. Dịch vụ: Nộp tiền vào TK GDCK Yuanta
- 3. Số tài khoản: YSVN + Số TKCK (6 số) + Tiểu khoản (1 số)
- 4. Số tiền: Số tiền KH muốn nộp

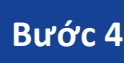

Nhấn **Tiếp tục** >> Kiểm tra lại thông tin từ ngân hàng >> Thực hiện xác nhận bảo mật và hoàn tất giao dịch.

| 🖬 MobiFone 🗢   | 11:26               | 1 🕑 🖉 🖿 |
|----------------|---------------------|---------|
| <              | Thanh toán          | G       |
| 3,14           | 12,573 VND          |         |
|                | Nộp tiến chứng khoả | n dil   |
|                | - \$Q~              |         |
| Thông tin than | nh toán             | 1),     |
| Nhà cung cấp   |                     |         |
| Cong ty TNHH   | CK Yuanta Viet Nam  |         |
| Dịch vụ        |                     | (2)     |
| Nop tien vao T | K GDCK Yuanta       |         |
|                |                     |         |
| Mã khách hàn   | g (3)               |         |
|                |                     |         |
| Số tiền        |                     | VND     |
|                |                     |         |

## 10 - x82X122X122X1212X1

## 2. CHUYÊN TIỀN QUA ỨNG DỤNG BIDV (Chuyển tiền nội bộ)

Bước 1 Truy cập ứng dụng BIDV Smart Banking.

Bước 2

Tại giao diện chính của BIDV, KH chọn Chuyển tiền

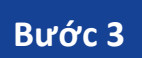

Tại giao diện **Chọn người thụ hưởng**, khách hàng thực hiện nhập các thông tin như sau:

## (1) Nội bộ BIDV

(2) Số tài khoản/Số thẻ/Tài khoản định danh:

YSVN + Số TKCK (6 số) + Tiểu khoản (1 số)

(3) KH nhấn Kiểm tra

(tự động hiển thị tên)

Bước 4 Nhấn **Tiếp tục** >> nhập số tiền KH muốn nộp

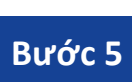

Nhấn **Tiếp tục** >> Kiểm tra lại thông tin từ ngân hàng >> Thực hiện xác nhận bảo mật và hoàn tất giao dịch.

| < Cł                                      | ìọn người thụ hưở                      | ing                                               |
|-------------------------------------------|----------------------------------------|---------------------------------------------------|
| (1) <sup>Nội bộ</sup><br>BIDV             | Ngoài BIDV<br>đến tài khoản            | Ngoài BIDV<br>đến số thể                          |
| Số tài khoản/Số thẻ/1                     | rài khoản định danh                    |                                                   |
| (2)                                       |                                        | (S)                                               |
|                                           |                                        |                                                   |
|                                           |                                        |                                                   |
|                                           |                                        |                                                   |
|                                           |                                        |                                                   |
|                                           |                                        |                                                   |
|                                           |                                        |                                                   |
|                                           |                                        |                                                   |
|                                           |                                        |                                                   |
| 📀 SmartBankir                             | ıg                                     | (3) Kiém tra                                      |
| <ul><li>SmartBankir</li><li>1</li></ul>   | ад<br>Авс                              | (3) Kiểm tra<br>3<br>DEF                          |
| SmartBankir<br>1<br>4<br>GHI              | 19<br>2<br>АВС<br>5<br>ЈКL             | (3) Kiếm tra<br>3<br>DEF<br>6<br>MNO              |
| SmartBankir<br>1<br>4<br>GHI<br>7<br>PQRS | ng<br>2<br>Авс<br>5<br>Јкц<br>8<br>тич | (3) Kiếm tra<br>3<br>DEF<br>6<br>MNO<br>9<br>WXYZ |